# 一、系统用户设置

先安装windows server 2003系统,系统安装好后在用户名里面添加用户:

| 風性                |              |                 | _            | ?          |
|-------------------|--------------|-----------------|--------------|------------|
| 远程控制<br>常规        | 」  <br>隶属于   | 终端服务配置5<br>配置文件 | 2件  <br>  环境 | 拔入<br>  会话 |
| 隶属干 (M);          | trators      | 7               |              |            |
| Remote<br>W Users | Desktop Vser | s               |              |            |
|                   |              |                 |              |            |
|                   |              |                 |              |            |
|                   |              |                 |              |            |
|                   |              |                 |              |            |
|                   |              |                 |              |            |
|                   |              |                 |              |            |
| '<br>[添加①)        | 」<br>册除 œ    | 1               |              |            |
| 8                 |              |                 |              |            |

### 二、授权终端服务

在网上注册终端服务授权, 支持人同时远程桌面访问。具体操作如下:

(1)终端服务器的安装。

到"控制面板""添加删除WINDOWS组件"选择"终端服务器"和"终端服务器 授权"点击下一步安装。

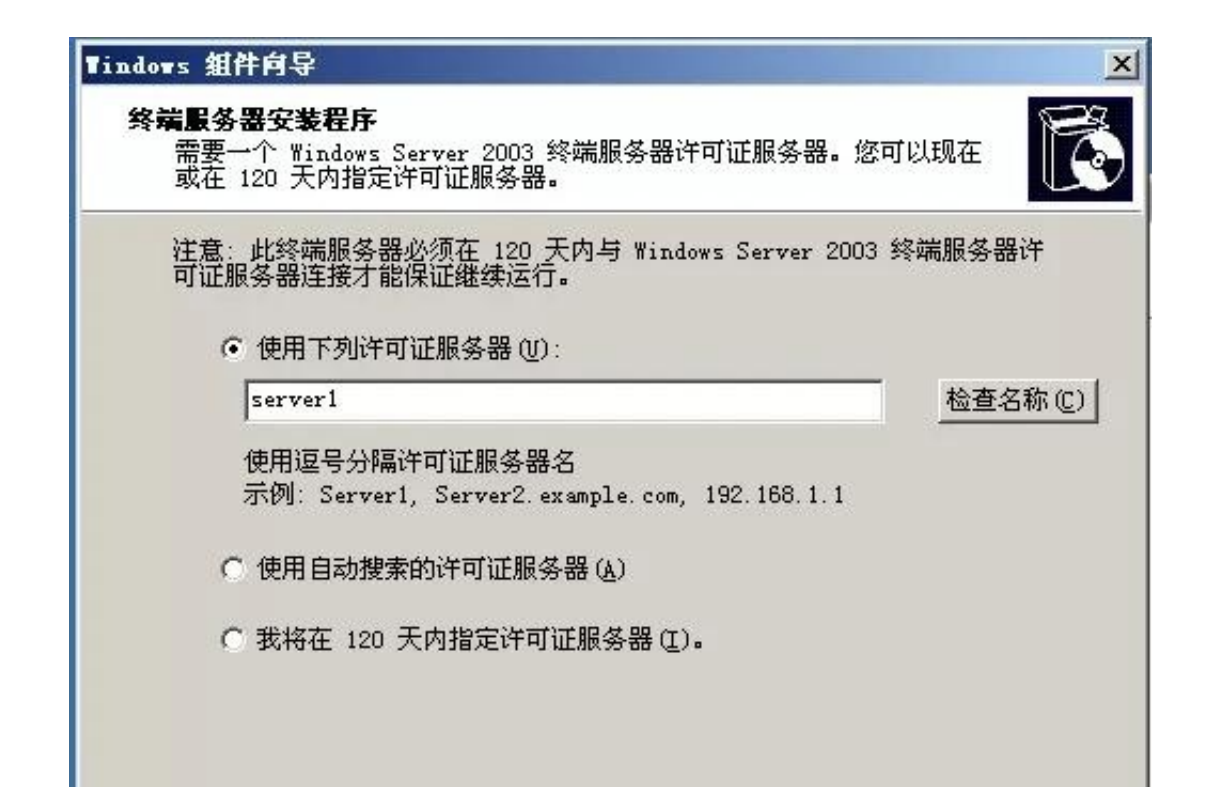

| )后退 • 〇 • 介 🔎 捌                                | <b>除</b> | 文件夹 🛄 -             |          |               |                |        |
|------------------------------------------------|----------|---------------------|----------|---------------|----------------|--------|
| utt (D) 🔯 D: 1                                 |          |                     |          |               |                | • 🛃 耕蚕 |
| And the second second second                   |          | 名称 *                | 大小       | 类型            | 修改日期           | 属性     |
| 文件和文件夹任务                                       | \$       | 1386                |          | 文件夹           | 2007-3-7 20:00 | R      |
| ······································         |          | PRINTERS            |          | 文件夹           | 2007-3-7 20:00 | R      |
| Wab Wab                                        |          | SUPPORT             |          | 文件夹           | 2007-3-7 20:00 | R      |
| 会 共享此文件来                                       |          | AUTORUN INF         | 1 KB     | 安装信息          | 2007-3-7 20:00 | R      |
|                                                |          | BOOTFONT. BIN       | 316 KB   | <b>BIN 文件</b> | 2007-3-7 20:00 | R      |
| Market and and and and and and and and and and | _        | E READIST. HTW      | 19 KB    | HTML Document | 2007-3-7 20:00 | R      |
| 其它位置                                           | *        | BRELNOTES. HTM      | 54 BB    | HTML Document | 2007-3-7 20:00 | R      |
| C. E.M. dett                                   | _        | SETUP. EXE          | 2,504 KB | 应用程序          | 2007-3-7 20:00 | R      |
| 夏 我的电脑                                         |          | ESETUPSTANDARD. HTM | 235 KB   | HTML Document | 2007-3-7 20:00 | R      |
| 🗋 我的文档                                         |          | m ¥1351             | 1 108    | 文件            | 2007-3-7 20:00 | R      |
| 📢 阿上邻居                                         |          | TIN51IS             | 1 83     | 文件            | 2007-3-7 20:00 | R      |
| -                                              |          | WINSIIS. SP2        | 1 83     | SP2 文件        | 2007-3-7 20:00 | R      |
| 洋细信息                                           | *        | ISO米盘               | 文件       |               |                |        |

(2) 激活2003终端授权服务器

下面说一下激活授权服务器。

#### 1) 点击"开始"->"程序"->"管理工具"->"终端服务器授权",

| p  |                 |      |                                             |  |
|----|-----------------|------|---------------------------------------------|--|
|    |                 |      |                                             |  |
| 1  | 名称              | 激活状态 |                                             |  |
| 11 | ADMINTEX-114FFS | 设有激活 | 刷新 (b)<br>全部刷新 (b)                          |  |
|    |                 |      | (安推许可正 (1)<br>激活服务器 (5)<br>高级(1) →<br>属性(2) |  |

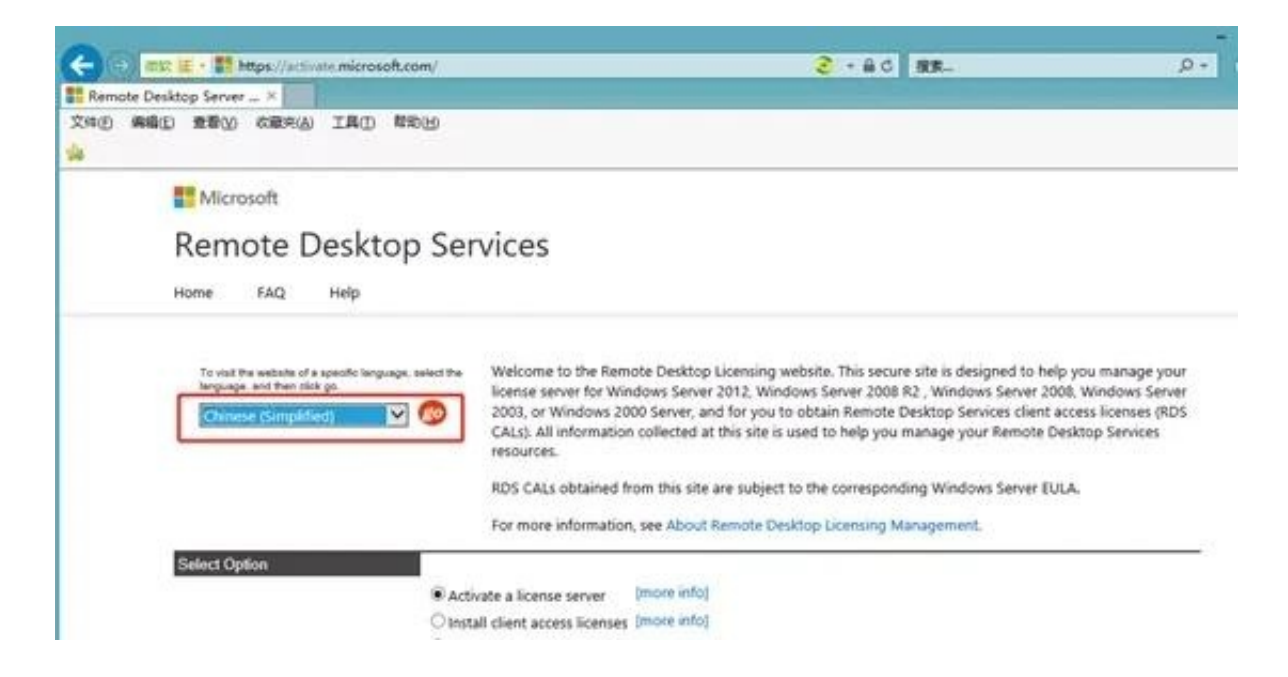

#### 3)现在便得到的是中文网页了。确保已选中"启用许可证服务器"项,再单击"下一步 "按钮

|              | 要激活许可证服务 | 器、需要提供以下信息。<br>通常か使用 (1) | 通过选择"远程桌面 | 级校管理器"工具中的 | "激活服务器"可以找到产品 ID. |
|--------------|----------|--------------------------|-----------|------------|-------------------|
| <b>本品供</b> 會 | 紅色維持時代的傳 | 增分的增益 (-)-               |           |            |                   |
|              | 产品 10:   |                          |           |            |                   |
|              |          |                          |           |            |                   |
|              | 694      | 447                      | · @ @     |            |                   |
| 词结意          | 691      | 447                      | · @ &     |            |                   |

5)此时系统会显示你方才输入的个人信息,确信无误之后再"下一步";

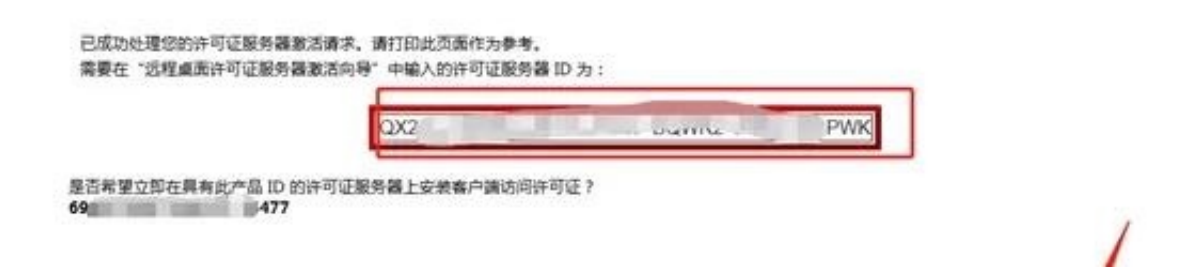

#### 7)如果没有许可证,那么许可证程序选择"Enterprise Agreement(企业协议)",确定您的信息后,便可继续"下一步";

|          | 要安装客户簿访问许可证,需要提供以下信息。                        |  |
|----------|----------------------------------------------|--|
|          | 红色星导表示必需填写的信息(*)                             |  |
| 許可証服务器ID | XV                                           |  |
| 产品信息     | <b>产品关型:</b>                                 |  |
|          | Windows Server 2003 样磺服务器 "每设备" 客户通访问许可证 ✔ * |  |
|          | 100 *                                        |  |
| 授权信息     | 许可证程序:                                       |  |
|          | 企业协议                                         |  |

9)又是确认您的设置;

| 已成功处理您的有户提访词许可<br>需要在"远程桌面 CAL 安然同时 | 证确求。请打印此须董师为参考。<br>計"中喻入的许可证密明包"[10 为 1 |     |
|-------------------------------------|-----------------------------------------|-----|
|                                     | 8W                                      | 109 |
| 件可证服务器具有以下许可证据?<br>XWY              | (8) 10 :                                |     |
| and the state and the state         | INTERTITI (PDS CALL                     |     |

11) 现在请到"开始"->"程序"->"管理工具"->"终端服务器授权"中完成 最后的激活操作吧,选择服务器名称后点击右键,将"属性"中的"安装方法"设为 "Web浏览器"(如果不能联网,就选择电话方式);

| <b>●</b> 终端服务器授权                                                                          |                 |                        |
|-------------------------------------------------------------------------------------------|-----------------|------------------------|
| 操作(A) 查看(Y) 帮助(H)                                                                         |                 |                        |
| <u>□</u> <u>□</u> <u>□</u> <u>□</u> <u>□</u> <u>□</u> <u>□</u> <u>□</u> <u>□</u> <u>□</u> |                 |                        |
| □ 📅 所有服务器                                                                                 | 名称              | 激活状态                   |
| 主 🧱 ADMINTEX-114FF5                                                                       | ADMINTEX-114FF5 | 没有激活                   |
| 6 20 <del>30</del> 4                                                                      | -               | 刷新 ( <u>R</u> )        |
|                                                                                           |                 | 全部刷新 (A)               |
|                                                                                           |                 | <del>- 实践许可证在) -</del> |
|                                                                                           |                 | 激活服务器(S)               |
|                                                                                           |                 | 局级 (V)                 |
|                                                                                           |                 | E blocks               |

13)现在就可以将您在Web上得到的许可证密钥ID输入到以下的输入框中了;

14) 大功告成,现在终于没有120天的后顾之忧了;

| 🗆 📅 所有服务器           | 名称              | 微活状态        |
|---------------------|-----------------|-------------|
| 🕂 💭 ADMINTEX-114FF5 | ADMINTEX-114FF5 | 已激读。「技术长廊   |
|                     | 000             | 头杀 @ [[技术长廊 |

15) 最后右击,选择"安装许可证"

| 終端服务器 CAL 安装向导 |                                                                    | × |
|----------------|--------------------------------------------------------------------|---|
|                | 正在完成终端服务器 CAL 安装向导<br>您已成功完成客户端授权向导。<br>状态:<br>已成功地安装了新的客户端许可证密钥包。 |   |
|                |                                                                    |   |

## 三、开放远程桌面端口

在"开始""运行"输入"regedit"进入注册表,修改后的端口号要在路由器里面映射到外网。

1、打开注册表[HKEY\_LOCAL\_MACHINE\SYSTEM\CurrentControlSet\Control\ TerminalServer\Wds\rdpwd\Tds\tcp],修改右边PortNamber的值,其默认值 是3389,修改成所希望的端口即可,例如3309

2、再打开注册表[HKEY\_LOCAL\_MACHINE\SYSTEM\CurrentContro1Set\Control\TenninalServer\WinStations\RDP-Tcp],修改右边PortNamber的值,其默认值是3389,修改成所希望的端口即可,例如3309

## 四、花生壳绑定

路由器设置中用花生壳绑定域名(不另行介绍),有独立IP地址资源则不用绑定域 名。

# 五、安装用友软件(不做详细介绍)

安装数据库和用友软件,把前面备份好的数据导入系统。(软件和数据库分A和B两个文件夹)

用友软件自带安装程序检测,可以先检测安装环境,然后安装T3软件,不需要注意 什么地方,全部点击下一步就可以了。

安装后把之前备份好的数据导进去就可以了。

### 六、配置远程登陆环境